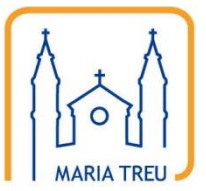

Homepage der Pfarre Maria Treu

# Anleitung für das Content Management System

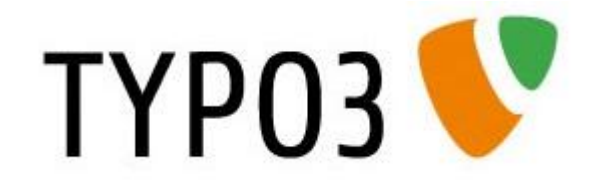

Teil 4

Kalendereinträge

## **Erstellen eines Kalender-Eintrages**

#### 1. Anmeldung

Die Anmeldung zum Backend der Homepage erfolgt wie gewohnt über die Adresse <u>http://www.mariatreu.at/typo3/</u>:

| ТҮРОЗ 💙                               |
|---------------------------------------|
| 🤌 Anmeldung am Backend von Maria Treu |
| Benutzername<br>Passwort<br>Anmelden  |
|                                       |
|                                       |

2. Menüpunkt "Liste" aufrufen (Hinweis: Je nach den vorhandenen Berechtigungen stehen noch weitere Punkte im Hauptmenü!)

| ТҮРОЗ V                                       |                                                                                                    |                                                                                                    |  |  |  |  |
|-----------------------------------------------|----------------------------------------------------------------------------------------------------|----------------------------------------------------------------------------------------------------|--|--|--|--|
| v WEP i Liste v BENUTZERWERKZEUGE istellungen | TYPO3 4.4.3<br>Content-Management-System         TYPO3 I TYPO3 CMS Ver. 4.4.3. Copyright © 1998-2010 Kasper Skårbøj, Erweiterungen sind<br>Eigentum ihrer jeweiligen Autoren. Weitere Informationen erhalten Sie unter<br>http://typo3.com/. Sie nutzen TYPO3 OHKE GEWAHRLEISTUNG; Details sind unter diesem Link<br>verfüglar. Dies ist freis Software und Sie durfen sie unter gewissen Voraussetzungen verbreiten;<br>Details sind unter diesem Link verfüglar. Das Erscheinen dieses Hinweises zu verhindern, ist gesetzlich<br>verboten.         Dies ist eine kurze Beschreibung der vorhandenen Module:         Iste Liste der Datensätze |                                                                                                    |  |  |  |  |
|                                               | Benutzerwerkze Einstellungen Hilfe                                                                                                    | sende Select<br>suge<br>Benutzerprofil bearbeiten<br>Dieses Modul dient zur Konfiguration Ihres Backend-Benutzerprofils. Hier<br>konnen Sie Ihren Namen, Ihre E-Mail-Adresse, die benutzte Backend-Sprache<br>und einige andere allgemeine Systemeigenschaften für Ihr Benutzerkonto<br>festlegen. |  |  |  |  |
|                                               | (Die verfügbaren Funkt                                                                                                    | ionen können abhängig von der Web-Site und Ihren Zugriffsrechten variieren.)                                                                                                    |  |  |  |  |

3. Zuerst "Events" anklicken, dann den Punkt " Veranstaltung" auswählen

### PIARISTENPFARRE MARIA TREU

| ТҮРОЗ V             |             |     |    |                                |   |     | 🚨 SU: ev                               | rents Verlassen | 🚖 📖 🖻 🔍         |
|---------------------|-------------|-----|----|--------------------------------|---|-----|----------------------------------------|-----------------|-----------------|
|                     | <b>₿</b> Ÿ  | C 📀 |    |                                |   |     |                                        |                 | 🦉 🗧 🛃           |
| ▼ WEB               |             |     |    |                                |   |     |                                        | Pfad:           | / 📄 Events [124 |
| 🗄 Liste             | ▼- Î Events |     |    |                                |   |     |                                        |                 |                 |
| ▼ BENUTZERWERKZEUGE |             |     |    | Location (17) +                | _ | _   |                                        |                 |                 |
| 👆 Einstellungen     |             |     | Þ  | Kategorie (26) 😟               |   |     |                                        |                 |                 |
|                     |             |     |    | E                              |   |     |                                        |                 |                 |
|                     |             | <   |    | Veranstaltung                  |   |     |                                        | [Ref.]          |                 |
|                     |             |     | e  | Kindermesse                    | Ø | 0 🐻 |                                        | d 🕅             |                 |
|                     |             |     | ev | Kinderwortgottesdienst zum Ern | Ø | 0 👼 |                                        | d 🕅             |                 |
|                     |             |     | e  | Festmesse zum Calasanzfest     | Ø | 0 🔂 | ;;;;;;;;;;;;;;;;;;;;;;;;;;;;;;;;;;;;;; | d 🖌             |                 |
|                     |             | 4   | e  | Kinderwortgottesdienst         | Ø | 1   | i                                      | 🗗 🔀             |                 |
|                     |             |     | e  | Kinderwortgottesdienst zum Fro | Ø | 0 🔂 | ;;;;;;;;;;;;;;;;;;;;;;;;;;;;;;;;;;;;;; | d 🖌             |                 |
|                     |             |     | e  | Kinderwortgottesdienst zum Dre | Ø | 0 🐻 | ₩                                      | P %             |                 |
|                     |             |     | e  | Kinderwortgottesdienst         | Ø | 0 🐻 | i i i i i i i i i i i i i i i i i i i  | d 😽             |                 |
|                     |             |     | e  | Bibelrunde                     | Ø | 0 🐻 | <i>₩</i>                               | P %             |                 |
|                     |             |     | e  | Frauenmesse                    | Ø | 0 🐻 | i                                      | d 28            |                 |
|                     |             |     | e١ | KIWOGO                         | Ø | 1   |                                        | - P 😽           |                 |
|                     |             |     | e١ | Bibelrunde                     | Ø | 0 🐻 | i                                      | d 24            |                 |
|                     |             |     | e١ | Frauenmesse                    | Ø | 0 🗟 |                                        | d 😽             |                 |
|                     |             |     | e١ | Kindermesse am Ostersonntag mi | Ø | 0 🐻 | i                                      | d 24            |                 |
|                     |             |     | e١ | Kindermesse zum Palmsonntag    | Ø | 0 🗟 |                                        | d 😽             |                 |
|                     |             |     | e١ | Kinderkreuzweg                 | Ø | 0 🐻 | i                                      | d 26            |                 |
|                     |             |     | e١ | Bibelrunde                     | Ø | 0 🗟 |                                        | d 😽             |                 |
|                     |             |     | e١ | Kinderkreuzweg                 | Ø | 0 🔂 |                                        | d 🖓             |                 |
|                     |             |     | e١ | Kinderwortgottesdienst         | Ø | 0 🐻 | <i>₽</i> <del>*</del>                  | d 🕺             |                 |
|                     |             |     | e١ | Kinderkreuzweg                 | Ø | 0 🐻 |                                        | d 🖓             |                 |
|                     |             |     | e\ | Bibelrunde                     | Ø | 0 🐻 |                                        | d 🕺             |                 |
|                     |             |     | Ŧ  | [1 - 100+]                     |   |     |                                        |                 |                 |

4. Es öffnet sich nun ein Eingabeformular zur Erfassung des neuen Kalendereintrags:

| Verbergen:         |                              |               |                                                          |
|--------------------|------------------------------|---------------|----------------------------------------------------------|
|                    |                              |               |                                                          |
| Veranstaltun       | g                            |               |                                                          |
|                    |                              |               |                                                          |
| Datum Begin        | n                            |               |                                                          |
|                    |                              |               |                                                          |
| Datum Ende         |                              |               |                                                          |
|                    |                              |               |                                                          |
| Location           |                              |               |                                                          |
| Kirche             | •                            |               |                                                          |
| Ausgewählt:        |                              |               | Objekte:                                                 |
| _                  |                              | <u> </u>      | Firmung                                                  |
|                    |                              |               | Senioren<br>Pfarroemeinderat                             |
|                    |                              | ¥             | Allgemein                                                |
|                    |                              | ×             | Bildungswerk                                             |
| Beginn             |                              |               |                                                          |
|                    |                              |               |                                                          |
| Zeit in Min. n     | ach Mitternacht bis          | der Event     | nicht mehr angezeigt wird. Z.B. 0:40 => Event wird bis 0 |
| Uhr angezeig       | gt                           |               | , , , , , , , , , , , , , , , , , , ,                    |
|                    |                              |               |                                                          |
| Eintritt           |                              |               |                                                          |
|                    |                              |               |                                                          |
| kurze Tease        | r Beschreibung               |               |                                                          |
| Blockstil:         | Kein Blockstil               | ~             |                                                          |
| Textstil:          | Kein Textstil                | ~             |                                                          |
| B I × <sup>2</sup> | Kein Blockformat             | ~             |                                                          |
| ιο 🔍 🖬             |                              | 10 01         |                                                          |
|                    |                              | y<br>E y ye a |                                                          |
|                    | a - a - a - a - <b>a</b> - a | ia an I B     |                                                          |

#### PIARISTENPFARRE MARIA TREU

Die Bearbeitung des Kalendereintrags kann mit folgenden Funktionen gesteuert werden:

- Schließen: Schließt die Bearbeitung des Kalendereintrags, ohne Änderungen zu speichern.
- Speichern: Speichert die Änderungen im Kalendereintrag und lässt dieses aber für weitere Bearbeitungen geöffnet
- Speichern und Vorschau: Speichert die Änderungen im Kalendereintrag, lässt dieses für weitere
   Bearbeitungen geöffnet und zeigt die Ausgabeansicht in einem neuen Fenster an
- Speichern und schließen: Speichert die Änderungen im Kalendereintrag und schließt die Bearbeitungsansicht
- Speichern und neues anlegen: Speichert die Änderungen im Kalendereintrag, schließt die
   Bearbeitungsansicht und fügt automatisch einen weiteren Kalendereintrag hinzu

Das Eingabeformular besteht aus folgenden Feldern:

- Verbergen: Damit kann ein Artikel gespeichert werden, wird aber nicht veröffentlicht, d.h. nicht auf der Homepage angezeigt
- Veranstaltung: Titel der Veranstaltung
- Datum Beginn: Datum des Veranstaltungsbeginns
- Datum Ende: Datum des Veranstaltungsendes. Kann leer gelassen werden, wenn die Veranstaltung an einem Tag stattfindet.
- Location: Ort der Veranstaltung, dieser wird in der Ausgabe unter dem Beschreibungstext ausgegeben.
- Kategorie: Kategorien und Gruppen, die diese Veranstaltung betrifft. Mit Hilfe dieser Auswahl wird gesteuert, auf welcher Gruppenseite der Termine ausgegeben werden (sofern es die Gruppenseite unterstützt). Um eine Kategorie auszuwählen muss diese nur in der Liste "Objekte" angeklickt werden, sie wird dann automatisch der Liste "Ausgewählt" hinzugefügt. Mit dem Kategorie wieder aus der "Ausgewählt"-Liste entfernt werden.
- Beginn: Uhrzeit des Veranstaltungsbeginns
- Zeit in Minuten nach Mitternacht...: Damit kann festgelegt werden, ob ein Termin am nächsten Tag nicht mehr im Kalender angezeigt werden soll
- Eintritt: Fügt ein Feld Eintritt mit der Erweiterung "EUR" in der Ausgabe hinzu. Damit kann angegeben werden, wie hoch der Eintrittspreis für diese Veranstaltung ist.
- Kurzer Teaser Beschreibung: Beschreibung, die unterhalb der Überschrift ausgegeben wird

# Bearbeiten eines Kalendereintrags

#### 1. Anmeldung

Die Anmeldung zum Backend der Homepage erfolgt wie gewohnt über die Adresse <u>http://www.mariatreu.at/typo3/</u>:

| ТҮРОЗ 💔                               |
|---------------------------------------|
| 🤌 Anmeldung am Backend von Maria Treu |
| Benutzername<br>Passwort<br>Anmelden  |
|                                       |
|                                       |
|                                       |

2. Menüpunkt "Liste" aufrufen (Hinweis: Je nach den vorhandenen Berechtigungen stehen noch weitere Punkte im Hauptmenü!)

| ТҮРОЗ 💙                                     |                                                                                                    |                                                                                                    |  |  |  |  |  |
|---------------------------------------------|----------------------------------------------------------------------------------------------------|----------------------------------------------------------------------------------------------------|--|--|--|--|--|
| Uiste Uiste BENUTZERWERKZEUGE Binstellungen | TYPO3 4.4.3<br>Content-Management-System<br>TYPO3 IN TYPO3 CMS Ver. 4.4.3. Copyright © 1998-2010 Kasper Skårhøj, Erweiterungen sind<br>Eigentum ihrer jeweiligen Autoren. Weitere Informationen erhalten Sie unter<br>http://typo3.com/, Sie nutzen TYPO3 OHNE GEWAHRLEISTUNG; Details sind unter diesem Link<br>verfügbar. Dies ist freis Software und Sie durfen sie unter gewissen Voraussetzungen verbreiten;<br>Details sind unter diesem Link verfügbar. Das Erscheinen dieses Hinweises zu verhindern, ist gesetzlich<br>verboten.<br>Dies ist freis Beschreibung der vorbandenen Module: |                                                                                                    |  |  |  |  |  |
|                                             | Nah Wah                                                                                                    |                                                                                                    |  |  |  |  |  |
|                                             | E Liste                                                                                                    | Liste der Datensätze<br>Das Modul Web > Liste bietet den grundlegendsten Zugriff auf die Datensätze<br>einer Seite.                                                                                                    |  |  |  |  |  |
|                                             | Benutzerwerkz                                                                                                    | euge                                                                                                    |  |  |  |  |  |
|                                             | 🔒 Einstellungen                                                                                                    | Benutzerprofil bearbeiten<br>Dieses Modul dient zur Konfiguration Ihres Backend-Benutzerprofils. Hier<br>können Sie Ihren Namen, Ihre E-Mail-Adresse, die benutzte Backend-Sprache<br>und einige andere allgemeine Systemeigenschaften für Ihr Benutzerkonto<br>festlegen. |  |  |  |  |  |
|                                             | Hilfe                                                                                                    |                                                                                                    |  |  |  |  |  |
|                                             | (Die verfügbaren Fun                                                                                                    | ktionen können abhängig von der Web-Site und Ihren Zugriffsrechten variieren.)                                                                                                    |  |  |  |  |  |

3. Zuerst "Events" anklicken, dann den Punkt " Deranstaltung" auswählen

## PIARISTENPFARRE MARIA TREU

| ТҮРОЗ 💙             |            |       |                                   |   |      | 👗 SU: 6    | events Verlassen 🚖 🔟 |        |
|---------------------|------------|-------|-----------------------------------|---|------|------------|----------------------|--------|
|                     | <b>₽ 2</b> | C 🛛 🛛 | Ę                                 |   |      |            |                      | 2 🏫    |
| ▼ WEB               |            |       |                                   |   |      |            | Pfad: / 🗎 Event      | s [124 |
| 🧾 Liste             | T- Frents  |       |                                   |   |      |            |                      |        |
| ▼ BENUTZERWERKZEUGE |            |       | Location (17) -                   |   |      |            |                      |        |
| 🔒 Einstellungen     |            | - JI  | 🕨 Kategorie (26) 🗄                |   |      |            |                      |        |
|                     |            | - H   | ▼ Event (877) <mark>+</mark>      |   |      |            |                      |        |
|                     |            |       | 🐻 Veranstaltung                   |   |      |            | [Ref.]               |        |
|                     |            |       | ev Kindermesse                    | Ø | 0 🐻  |            | d" %                 |        |
|                     |            |       | ev Kinderwortgottesdienst zum Ern | U | U 16 | <b>2</b> T | - F <b>X</b>         |        |
|                     |            |       | ev Festmesse zum Calasanzfest     | Ø | 0 🐻  |            | d 🖓                  |        |
|                     |            | 4     | ev Kinderwortgottesdienst         | Ø | 1    |            | d 🖌                  |        |
|                     |            |       | ev Kinderwortgottesdienst zum Fro | Ø | 0 🐻  |            | d 🖓                  |        |
|                     |            |       | ev Kinderwortgottesdienst zum Dre | Ø | 1    |            | d 🖌                  |        |
|                     |            |       | ev Kinderwortgottesdienst         | Ø | 0 🐻  |            | d 28                 |        |
|                     |            |       | ev Bibelrunde                     | Ø | 1    |            | d 🖌                  |        |
|                     |            |       | ev Frauenmesse                    | Ø | 0 🐻  |            | d 🖓                  |        |
|                     |            |       | ev KIWOGO                         | Ø | 1    |            | d 🖌                  |        |
|                     |            |       | ev Bibelrunde                     | Ø | 0 🐻  |            | d 28                 |        |
|                     |            |       | ev Frauenmesse                    | Ø | 1    |            | d 🖌                  |        |
|                     |            |       | ev Kindermesse am Ostersonntag mi | Ø | 0 🐻  |            | d 28                 |        |
|                     |            |       | ev Kindermesse zum Palmsonntag    | Ø | 1    |            | d 🖌                  |        |
|                     |            |       | ev Kinderkreuzweg                 | Ø | 0 🐻  |            | d 🖓                  |        |
|                     |            |       | ev Bibelrunde                     | Ø | 1    |            | - F 😽                |        |
|                     |            |       | ev Kinderkreuzweg                 | Ø | 0 🐻  |            | d 🖓                  |        |
|                     |            |       | ev Kinderwortgottesdienst         | Ø | 1    | <i>₩</i>   | - P 😽                |        |
|                     |            |       | ev Kinderkreuzweg                 | Ø | 0 🐻  |            | d 28                 |        |
|                     |            |       | ev Bibelrunde                     | Ø | 1    | <i>₩</i>   | d 🕺                  |        |
|                     |            |       | x [1 - 100+]                      |   |      |            |                      |        |

Hier stehen nun für jeden Kalendereintrag folgende Bearbeitungsmöglichkeiten zur Verfügung:

| ev | Öffnet das Kontextmenü für diesen Kalendereintrag.                                            |
|----|-----------------------------------------------------------------------------------------------|
|    |                                                                                               |
| 0  | Bearbeiten: Offnet den Kalendereintrag zur Bearbeitung. Die Bearbeitung erfolgt mit Hilfe des |
|    | gleichen Formulars wie das "neu Anlegen" eines Eintrages.                                     |
|    | Informationen: Öffnet ein Popup-Fenster mit einigen technischen Informationen zu diesem       |
|    | Kalendereintrag                                                                               |
| C  | Änderungsverlauf: Zeigt den Änderungsverlauf für diesen Kalendereintrag an                    |
| P  | Verbergen: Verbirgt den Kalendereintrag                                                       |
| Ť  | Löschen                                                                                       |
|    | Kopieren: Kopiert den Kalendereintrag, auf Basis der Kopie kann ein neuer Eintrag angelegt    |
|    | werden                                                                                        |
|    |                                                                                               |
| *  | Ausschneiden: Macht in diesem System praktisch keinen Sinn, da es keinen anderen Ort (z.B.    |
|    | zweiten Kalender) gibt, wo das Element wieder eingefügt werden könnte.                        |